# **Adding a Journal Article to HIRA**

Open Access requirements for the REF state that the final peer-reviewed manuscripts of journal articles should be deposited into an institutional repository within three months of acceptance for publication; and are made open access as soon as possible after publication.

Therefore, it is essential that you add the details to HIRA and upload the full text of the journal article **within three months** of your article being accepted. Not doing risks it being ineligible for the REF.

If there are any circumstances that prevent you from doing so, please contact the Research Support Librarian, Matthew Adams on adamsm2@hope.ac.uk or libraryresearch@hope.ac.uk

### How to add your Research Output

Go to <u>hira.hope.ac.uk</u> and login using your university username and password. In the 'Manage Deposits' section, you can create a new output either by importing a record using the DOI (if available) or manually adding a new item.

To import from a DOI:

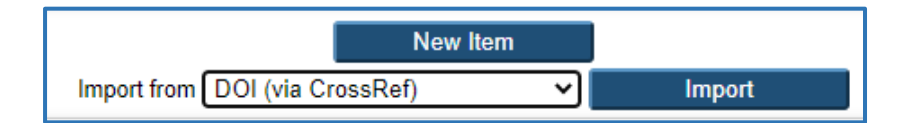

For a new item from scratch:

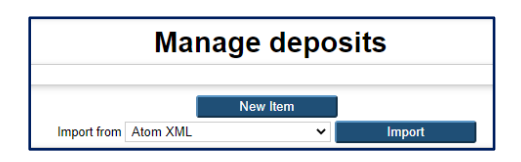

Whichever method you have chosen, the first thing you will be asked for is the item type. Select Article from the list and click Next.

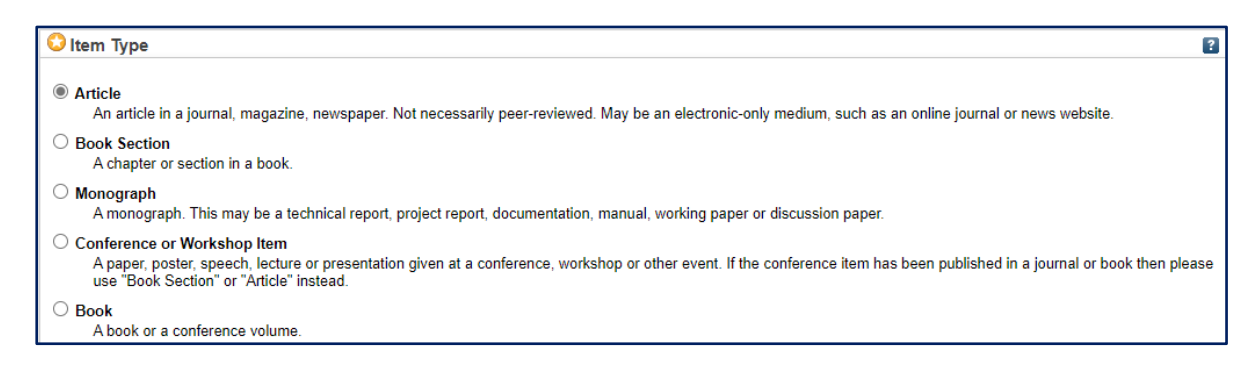

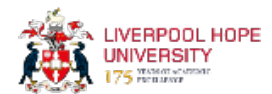

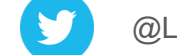

Having selected 'article' from the list of options, the next page will ask you to upload a document. To meet REF Open Access requirements, where copyright permits, full text of items should be added to HIRA.

|                        | Т                               | Edit item: A                   | Article #355        | 9<br>eposit |  |
|------------------------|---------------------------------|--------------------------------|---------------------|-------------|--|
|                        | < Previous                      | Save and Return                | Cancel              | Next >      |  |
| Add a new docume       | nt                              |                                |                     |             |  |
| ou may wish to use the | SHERPA RoMEO tool to verify put | blisher policies before deposi | ting.               | From URL    |  |
|                        | Sel                             | lect file to upload Choose     | File No file chosen |             |  |
|                        |                                 |                                |                     |             |  |

Click on 'Choose File' and upload your document. Use a PDF version where possible but Word documents are also accepted.

#### Which version?

Next, you will be asked to specify the version of the document you have uploaded and the type of document (e.g. text). You can add a description if you wish but this is not essential.

**Pre-print** is a draft version that has not been peer reviewed or accepted for publication.

**Author accepted manuscript** (also known as AAM) is the version after peer review and corrections are made but before publisher copyediting and typesetting. In HIRA, this is referred to as the 'Accepted Version'.

**Final published manuscript** is the version as it appears in the journal. This is often permitted for Gold Open Access.

The *usual* practice is to upload the post-print, or author's accepted manuscript, version so if in doubt upload this version. Do not upload the Publisher's version. The Research Support Librarian will check the copyright, version and embargoes and will contact you if there are any issues or if you need to provide a different version.

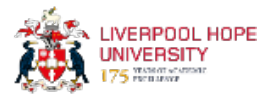

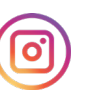

| Text<br>Lib Word Template.docx<br>479kB | ا≣ ا                                                   |              |
|-----------------------------------------|--------------------------------------------------------|--------------|
|                                         | Sh                                                     | ow options 🚍 |
| Content:                                | Accepted Version 🗸                                     | ?            |
| 🗘 Туре:                                 | Text 🗸                                                 | ?            |
| Description:                            |                                                        | ?            |
| 🗘 Visible to:                           | Anyone 🗸                                               | ?            |
| License:                                | Creative Commons: Attribution 4.0                      | ?            |
| Embargo expiry date:                    | Year: Month: Unspecified ✔ Day: ? ✔<br>Update Metadata | ?            |
|                                         | < Previous Save and Return Cancel Next >               |              |

The Research Support Librarian will check whether the document can be made visible to 'anyone' straight away (and whether a creative commons license needs to be applied) or whether an embargo needs to be placed on the full text, in which case 'repository staff only' will be selected. This is a required field but it doesn't matter which you select at this stage – it will be checked.

#### **Bibliographic Details**

You need to enter the title, abstract and author details. We only need the email address for Hope staff, not other co-authors. If you have an ORCID ID then please add it here. When you have done this once, it should remember it for future entries. Next, enter your School/Department. (This field currently refers to the old university faculty structure but should be updated soon).

| 😳 Title of the Resea | arch Output                                                                 |                                                                                                    |                                                                                                    |                               |  |  |  |  |
|----------------------|-----------------------------------------------------------------------------|----------------------------------------------------------------------------------------------------|----------------------------------------------------------------------------------------------------|-------------------------------|--|--|--|--|
|                      | The                                                                         | The time-course of fixations to faces, theme and context in representational paintings: a cross-cultural study                                                                                                    |                                                                                                    |                               |  |  |  |  |
| O Abstract           |                                                                             |                                                                                                    |                                                                                                    |                               |  |  |  |  |
| Author(s) / Create   | Bri<br>rep<br>ide<br>mov<br>pai<br>pai<br>par<br>acc<br>fir<br>the<br>pr(s) | tish and Chinese particip;<br>resentational paintings ((<br>ntification in a yes/no di<br>ments were recorded while<br>ntings with each painting<br>nting and its context reg;<br>ticipants performed the di<br>urately than Chinese part<br>st analyzed to confirm rei<br>proportion of fixations r | ants viewed a set of Wester<br>nenceforth paintings) for l<br>iscrimination task. Eye<br>e participants viewed the<br>split into face, theme of<br>ions of interest (ROIs). Br<br>iscrimination task more<br>icipants. Eye movement data<br>liable individual difference<br>nade to ROIs, and second, t | the<br>thish<br>a were<br>for |  |  |  |  |
|                      | Family Name                                                                 | Given Name / Initials                                                                                                    | Email (Hope Academics only                                                                                                    | ) ORCID                       |  |  |  |  |
| 1.                   | Trawinski                                                                   | Tobiasz                                                                                                    | trawint@hope.ac.uk                                                                                                    | 0000-0001-5285-4559           |  |  |  |  |
| 2.                   | Zang                                                                        | Chuanli                                                                                                    |                                                                                                    |                               |  |  |  |  |
| 3.                   | Liversedge                                                                  | Simon P.                                                                                                    |                                                                                                    |                               |  |  |  |  |
| 4.                   | Ge                                                                          | Yao                                                                                                    |                                                                                                    |                               |  |  |  |  |
| 5.                   | Donnelly                                                                    | Nick                                                                                                    | donneln@hope.ac.uk                                                                                                    | 0000-0002-3577-5434           |  |  |  |  |
| 6.                   |                                                                             |                                                                                                    |                                                                                                    |                               |  |  |  |  |
| 7.                   |                                                                             |                                                                                                    |                                                                                                    |                               |  |  |  |  |
|                      | Moro input rows                                                             |                                                                                                    |                                                                                                    |                               |  |  |  |  |

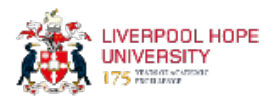

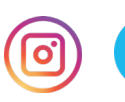

Enter as many details about the publication as you can, as shown below. Don't worry if not all information (such as volume number, DOI etc.) are available at this time.

| O Publication Details             |                                                    |                                                    |        |            |                |       |    |   |                  |   |   |
|-----------------------------------|----------------------------------------------------|----------------------------------------------------|--------|------------|----------------|-------|----|---|------------------|---|---|
| 🕄 Refereed:                       | Yes, this version has been refereed.               |                                                    |        |            |                |       |    |   |                  |   |   |
|                                   | ⊖ No,                                              | $\bigcirc$ No, this version has not been refereed. |        |            |                |       |    |   |                  |   |   |
| 🗘 Status:                         | Published                                          |                                                    |        |            |                |       |    |   |                  |   |   |
|                                   | O Accepted for Publication                         |                                                    |        |            |                |       |    |   |                  |   |   |
|                                   | ◯ Unpublished                                      |                                                    |        |            |                |       |    |   |                  |   |   |
| O Journal or Publication Title:   | Psychology of Aesthetics, Creativity, and the Arts |                                                    |        |            |                |       |    | ] |                  |   |   |
| ISSN:                             | 1931-3                                             | 896                                                |        |            |                |       |    |   |                  |   |   |
| Publisher:                        | APA                                                |                                                    |        |            |                |       |    |   |                  |   |   |
| Official URL:                     | https://                                           | psycr                                              | iet.ap | oa.org/rec | ord/2022-78738 | 8-001 |    |   |                  | ] |   |
| Volume:                           |                                                    |                                                    |        |            |                |       |    |   |                  |   |   |
| Number:                           |                                                    |                                                    |        |            |                |       |    |   |                  |   |   |
| Page Range:                       |                                                    |                                                    | to     |            |                |       |    |   |                  |   |   |
| Dates:                            |                                                    |                                                    |        |            | Date           |       |    |   | Event            |   | _ |
|                                   | 1.Year:                                            | 2022                                               |        | Month:     | July 🗸         | Day:  | 07 | ~ | Published Online | * |   |
|                                   | 2.Year:                                            | 2022                                               |        | Month:     | May 🗸          | Day:  | 25 | ~ | Accepted         | * |   |
|                                   | 3. Year:                                           |                                                    |        | Month:     | Unspecified V  | Day:  | ?  | ~ | Unspecified      | ¥ |   |
|                                   | 4. rear:                                           | loro i                                             | anut   | iviontn:   |                | Day:  | 1  | ~ | Unspecified      | • |   |
|                                   |                                                    | iore li                                            | iput   | lows       |                |       |    |   |                  |   |   |
| Document Object Identifier (DOI): | 10.103                                             | 7/aca                                              | 0000   | 508        |                |       |    |   |                  |   |   |

Please add the date that the article was accepted for publication. If it has been published, then add this date as well.

If the research has been funded e.g. by UKRI, Wellcome Trust etc. then please enter the details here.

| Funders                |                                                              |     |
|------------------------|--------------------------------------------------------------|-----|
|                        | 1.<br>More input rows                                        |     |
| Projects               |                                                              |     |
|                        | 1.<br>More input rows                                        |     |
| Hope Author Email      |                                                              |     |
| Evidence of Acceptance | e of Publications                                            |     |
| Keywords               |                                                              |     |
|                        | eye-movements; cross-cultural differences; other race effect | :t; |

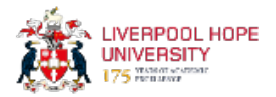

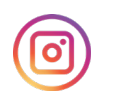

# **Additional Information**

| Additional Information and Commen | its                                                                                                    |
|-----------------------------------|----------------------------------------------------------------------------------------------------|
|                                   | This article may not exactly replicate the authoritative document published in the APA journal. It is not the copy of record. |
| Copyright Review Notes (Faculty   | Librarians)                                                                                                    |
| < P                               | revious Save and Return Cancel Next >                                                                                         |

You do not need to include anything in these boxes. The Research Support Librarian will add information here.

After filling out all the required information, click on 'Next' to be taken to the Deposit Item page.

### **Deposit Item**

After you have entered all the bibliographic details, click on Next and you should be ready to deposit the item.

| Deposit item: Example Journal Article                                                                                                    |
|----------------------------------------------------------------------------------------------------|
| Type $\rightarrow$ Upload $\rightarrow$ Details $\rightarrow$ rioxx $\rightarrow$ Deposit                                                                                                    |
| For work being deposited by its own author: In self-archiving this collection of files and associated bibliographic metadata, I grant Hope's Institutional Research Archive (HIRA) the right to store them and to make them permanently available publicly for free on-line. I declare that this material is my own intellectual property and I understand that Hope's Institutional Research Archive (HIRA) does not assume any responsibility if there is any breach of copyright in distributing these files or metadata. (All authors are urged to prominently assert their copyright on the title page of their work.) |
| For work being deposited by someone other than its author: I hereby declare that the collection of files and associated bibliographic metadata that I am archiving at Hope's Institutional Research Archive (HIRA)) is in the public domain. If this is not the case, I accept full responsibility for any breach of copyright that distributing these files or metadata may entail.                                                                                                    |
| Clicking on the deposit button indicates your agreement to these terms.                                                                                                    |
| Deposit Item Now Save for Later                                                                                                    |

Click on 'Deposit Item Now'.

You will then see a screen informing you that the item is in review and will be checked before being made 'live' in the repository.

Once these checks are complete, you will receive an email confirming that the output is live, along with the URL.

For any help or support, please contact the Research Support Librarian, Matthew Adams on adamsm2@hope.ac.uk or libraryresearch@hope.ac.uk

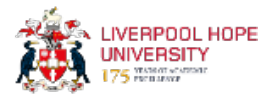

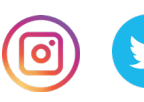